# Install ScreenConnect on a Mac

**1.** Open a **web browser** and go to the relevant URL instructed by Sphere IT to download the installer- This will download the Sphere IT ScreenConnect remote agent to your **download folder** in Finder.

**2.** Once downloaded select the "**Downloads**" button at the top right of the screen then click the **magnifying glass** or **folder icon** next to the download file. This will present the file within Finder.

Do not click to run this application from this point, as the file will be blocked.

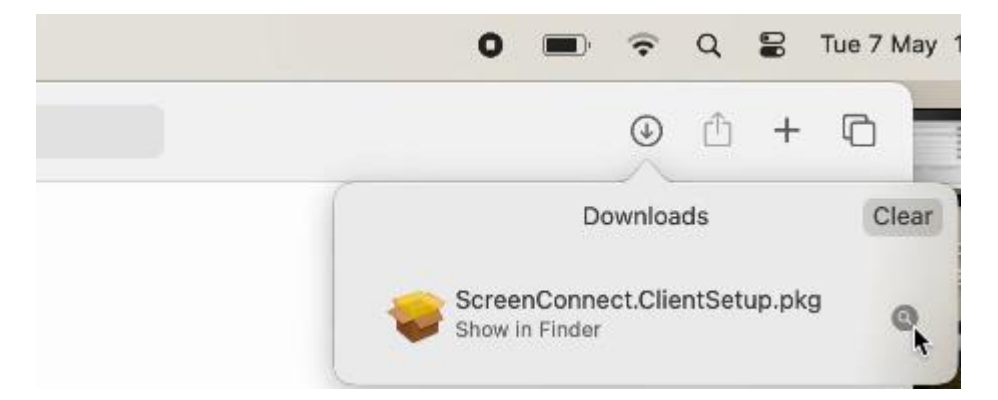

**3.** From within the "**Downloads**" folder within Finder <u>right-click</u> the installer and select "**Open**".

Do not click to run the installer without right-clicking as it will be blocked to run

| • • •        | < > Downloads                 | 80           | ≔      |         |            | 000 ~    | Û    | 0        |
|--------------|-------------------------------|--------------|--------|---------|------------|----------|------|----------|
| Favourites   | Name                          |              | Size   |         | Kind       |          | Date | Added    |
| AirDrop      | ScreenConnect.ClientSetup.pkg | -            |        | 20.04   | 19 Jactall | a aakaaa | Toda | av, 11:( |
| Recents      |                               | Open         |        |         |            |          |      |          |
| Applications |                               | Open With    |        |         |            | >        |      |          |
| Desktop      |                               | Move to Bin  |        |         |            |          |      |          |
| Documents    |                               | Get Info     |        |         |            |          |      |          |
| Downloads    |                               | Rename       |        |         |            |          |      |          |
|              |                               | Compress *So | reenCo | nnect.C | lientSetup | .pkg"    |      |          |

#### 4. Accept the warning by clicking "Open" button

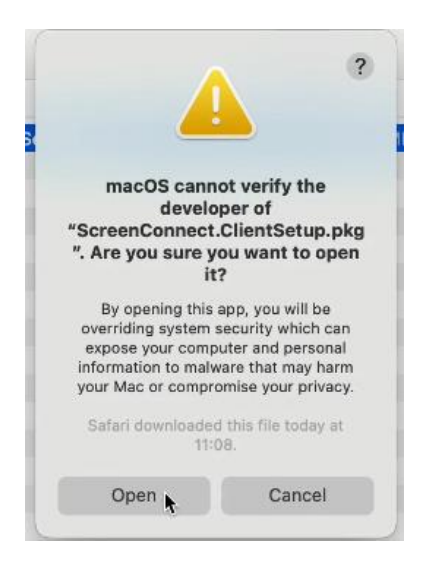

### 5. Select "Continue"

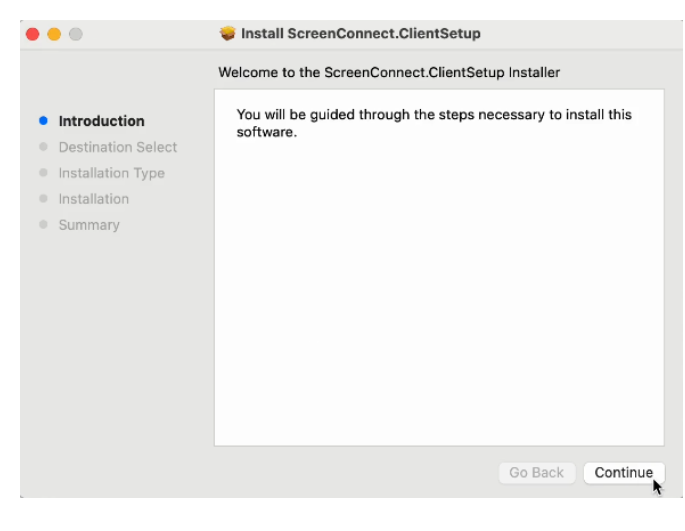

## 6. Select "Install"

| • • •                                                                                                    | Install ScreenConnect.ClientSetup                                                                                                    |
|----------------------------------------------------------------------------------------------------|----------------------------------------------------------------------------------------------------|
|                                                                                                    | Standard Install on "Macintosh HD"                                                                                                    |
| <ul> <li>Introduction</li> <li>Destination Select</li> <li>Installation Type</li> <li>Installation</li> <li>Summary</li> </ul> | This will take 39.4 MB of space on your computer.<br>Click Install to perform a standard installation of this software<br>on the disk "Macintosh HD". |
|                                                                                                    | Go Back Install                                                                                                    |

7. Enter the Mac's Admin password and click the "Install Software" button

|   | Installer                                    |
|---|----------------------------------------------|
|   | Installer is trying to install new software. |
|   | Enter your password to allow this.           |
|   | sphere                                       |
| ( | Password                                     |
|   | Install Software                             |
|   | Cancel                                       |

#### 8. Select "Allow" when prompted

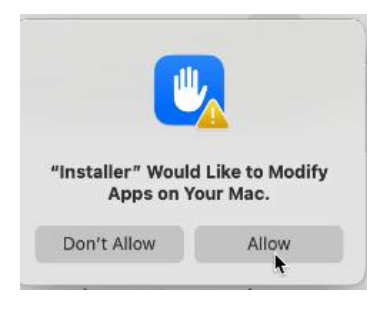

9. Select the "Request Access" button under "Screen Recording"

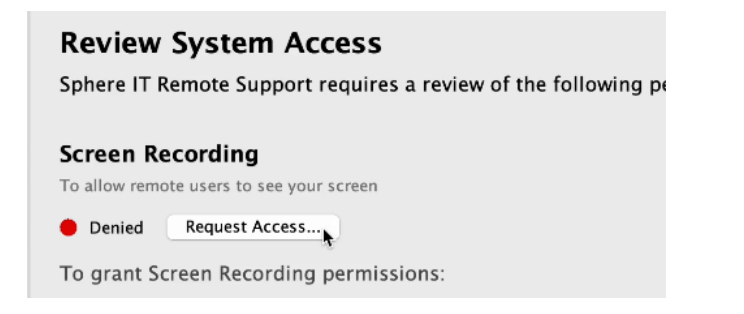

10. Click "Open System Settings" button.

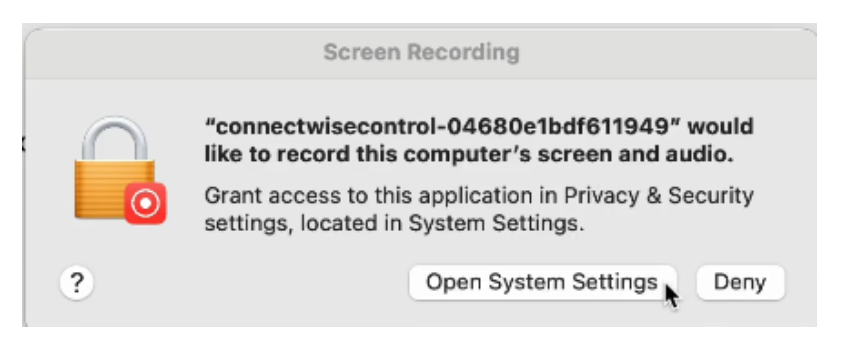

**11.** Switch to **enable** the ConnectWise control app under **Screen Recording** in **Privacy & Security** 

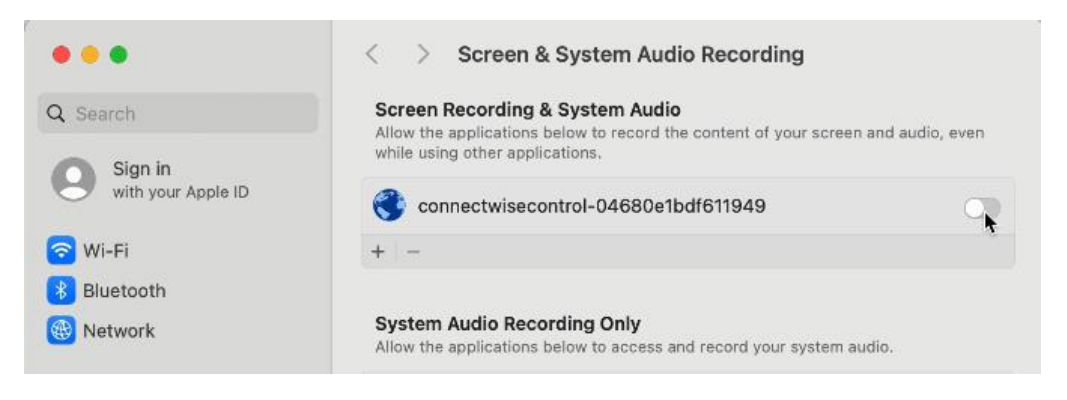

12. Enter the Mac admin password and select "Modify Settings"

|   | Privacy & Security                                              |
|---|-----------------------------------------------------------------|
|   | Privacy & Security is trying to modify<br>your system settings. |
|   | Enter your password to allow this.                              |
|   | sphere                                                          |
| ( | Password                                                        |
| ( | Modify Settings                                                 |
|   | Cancel                                                          |

13. Press "Quit and Reopen" button

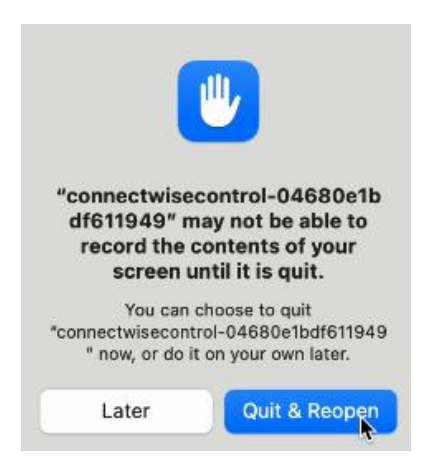

14. Now click "Request Access" button under Accessibility

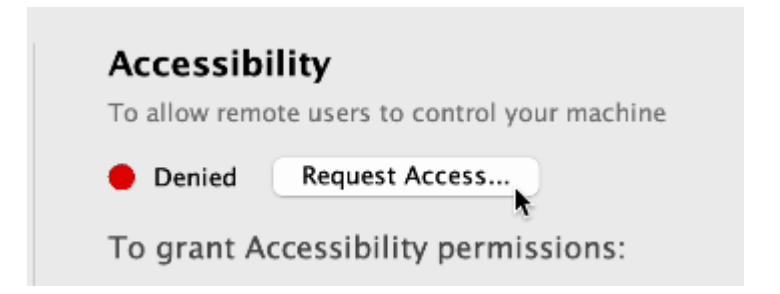

15. Switch to turn on the same again, but under Accessibility within Privacy & Security

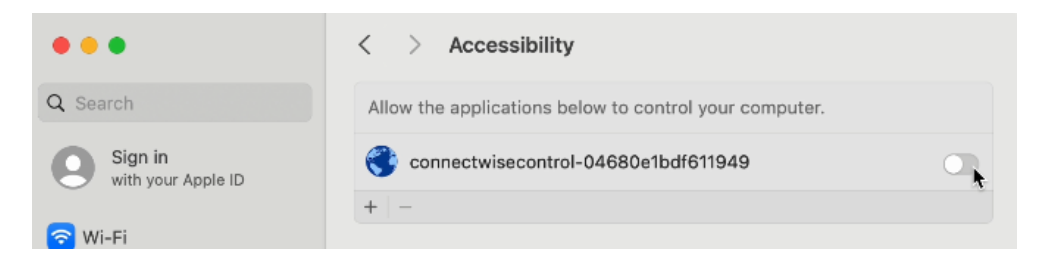

The remote access software is now successfully installed – you can close any open windows.